## เพิ่มเติม ระบบธนาคาร

## การตรวจสอบ บัญชีธนาคารรายตัว (Card) กับ บัญชีแยกประเภททั่วไป (GL)

| บัญชีธนาคารรายตัว (Card ธนาคาร)           | บัญชีแยกประเภททั่วไป (GL)                    |
|-------------------------------------------|----------------------------------------------|
| 1.เรียกรายงานจากเมนูรายงานเงินฝากธนาคาร   | 1.เรียกรายงานจากเมนู คำสั่งของมิติ โดย ไปที่ |
| แยกตามหน่วยงาน โดย ไปที่                  | ระบบบัญชีแยกประเภททั่วไป > รายงาน >          |
| ระบบธนาคาร > รายงาน > รายงานเงินฝาก       | ธุรกรรม >                                    |
| ธนาคาร                                    | คำสั่งของมิติ                                |
| เลือกรหัสบัญชีแยกประเภทธนาคารทีละผังเพื่อ | เลือกรหัสบัญชีแยกประเภทธนาคารที่สัมพันธ์     |
| ดูยอด Card                                | กับ Card                                     |
| 2.เงื่อนไขการเลือก                        | 2.เงื่อนไขการเลือก                           |
| - รหัสผังบัญชี                            | - รหัสผังบัญชี                               |
| - แหล่งเงิน                               | - แหล่งเงิน                                  |
| - หน่วยงาน                                | - หน่วยงาน                                   |
| - วันที่สิ้นสุด                           | - วันที่สิ้นสุด                              |
|                                           | โฟกัสหลัก => "ACC+D2"                        |
|                                           | งานพิมพ์ > ข้อมูลจำเพาะ => "รวม"             |